## 請求書を作成・発行する

## B to B プラットフォーム 請求書

最終更新日:2022年08月05日

## ①発行した請求書を削除する

## 発行済請求書を削除する場合の操作方法です。 受取側が確認していない請求書に限り、削除することが可能です。

| 請求書確認                                                                                                    |                                                                                                    |                                                                                                    |                                                                                                    |                                                                                                    |                                                  | 手                                                                                                    | 作業を軽                                                                                                    |                                                                                                    |                                                                                                    |                                                                                                    |
|----------------------------------------------------------------------------------------------------|----------------------------------------------------------------------------------------------------|----------------------------------------------------------------------------------------------------|----------------------------------------------------------------------------------------------------|----------------------------------------------------------------------------------------------------|--------------------------------------------------|----------------------------------------------------------------------------------------------------|----------------------------------------------------------------------------------------------------|----------------------------------------------------------------------------------------------------|----------------------------------------------------------------------------------------------------|----------------------------------------------------------------------------------------------------|
| 承認待ち一覧                                                                                                    | 除行生物中                                                                                                    |                                                                                                    |                                                                                                    |                                                                                                    |                                                  | 貴祖自由                                                                                                    | の住取項<br>自に設定!                                                                                                    | * 🛃                                                                                                    |                                                                                                    |                                                                                                    |
| 発行済一間                                                                                                    | 死行无言理                                                                                                    |                                                                                                    |                                                                                                    |                                                                                                    |                                                  |                                                                                                    | 0 0 0                                                                                                    | 0 0 0                                                                                                    |                                                                                                    |                                                                                                    |
| <sup>c</sup> m                                                                                                    | 1社の発行                                                                                                    | 先マスタが追加さ                                                                                                    | されました。                                                                                                    |                                                                                                    |                                                  |                                                                                                    |                                                                                                    |                                                                                                    |                                                                                                    |                                                                                                    |
|                                                                                                    | 血社と利用                                                                                                    | 中の仕入先が5社                                                                                                    | たいます。                                                                                                    |                                                                                                    |                                                  |                                                                                                    | _                                                                                                    |                                                                                                    |                                                                                                    |                                                                                                    |
| 入金データ取り込み                                                                                                    |                                                                                                    | 绿,切纳才又                                                                                                    |                                                                                                    | 奥久 71余奈1、ア121                                                                                                    | 172                                              |                                                                                                    | $\backslash$                                                                                                    |                                                                                                    |                                                                                                    |                                                                                                    |
|                                                                                                    |                                                                                                    |                                                                                                    |                                                                                                    |                                                                                                    |                                                  |                                                                                                    |                                                                                                    | $\sum$                                                                                                    |                                                                                                    |                                                                                                    |
| 請求書一覧                                                                                                    | 発行先に発行した請求書を練<br>発行先がその請求書を確認し                                                                                                    |                                                                                                    | とす。<br>見ることができます。                                                                                                    |                                                                                                    |                                                  |                                                                                                    | 70                                                                                                    | $\square$                                                                                                    | ▼戻る                                                                                                    |                                                                                                    |
| あなたの未処理(5)                                                                                                    | ) 作成                                                                                                    |                                                                                                    | 承認依賴中                                                                                                    |                                                                                                    | 発行済                                              |                                                                                                    |                                                                                                    |                                                                                                    |                                                                                                    |                                                                                                    |
| ▼ 参照・催促                                                                                                    | •                                                                                                    |                                                                                                    |                                                                                                    |                                                                                                    |                                                  |                                                                                                    |                                                                                                    |                                                                                                    |                                                                                                    |                                                                                                    |
| 発行日 🔠                                                                                                    | 2018/05/01 ~ 2022/                                                                                                    | 07/31 <u>#</u> .P                                                                                                    | 推定に切り替え                                                                                                    |                                                                                                    |                                                  |                                                                                                    |                                                                                                    |                                                                                                    |                                                                                                    |                                                                                                    |
| 入金期限                                                                                                    | ● 全て ○ 指定 2022                                                                                                    | 年 🖌 8)                                                                                                    | 月 🗸 附田批定                                                                                                    |                                                                                                    |                                                  |                                                                                                    |                                                                                                    |                                                                                                    |                                                                                                    |                                                                                                    |
| 発行先                                                                                                    | 全て、一一覧から選択                                                                                                    |                                                                                                    |                                                                                                    | 締日                                                                                                    | ● 全て                                             | 〇 指定 202                                                                                                    |                                                                                                    |                                                                                                    |                                                                                                    |                                                                                                    |
| 発行先処理状況 ?                                                                                                    | ●全て ○未開封 ○開                                                                                                    | 討 ○承認中                                                                                                    | ○承認済                                                                                                    | 自社担当者                                                                                                    | 全て目                                              | 一覧から選択                                                                                                    |                                                                                                    |                                                                                                    |                                                                                                    |                                                                                                    |
| 抽出種別                                                                                                    | □再発行 □新規 □差戻                                                                                                    | し依頼 □ 差戻                                                                                                    | し □ 差戻し削除 □                                                                                                    | )FAXエラー □ 質問                                                                                                    | 歴あり □未催(                                         | 2 □ 発行演制隊                                                                                                    |                                                                                                    |                                                                                                    |                                                                                                    |                                                                                                    |
| <u>9</u> 7                                                                                                    | ● 全て ■一覧から選択                                                                                                    | g) (1) (1) (1) (1) (1) (1) (1) (1) (1) (1                                                                                                    | E                                                                                                    |                                                                                                    |                                                  |                                                                                                    |                                                                                                    |                                                                                                    |                                                                                                    |                                                                                                    |
| 郵送代行利用状況 🍞                                                                                                    | <ul> <li>●全て</li> <li>○未利用</li> <li>○利用中</li> <li>○利用中</li> </ul>                                                                                                    |                                                                                                    | 送中止 🗌 不进 📫                                                                                                    | ■発送日〈発送中止日                                                                                                    |                                                  |                                                                                                    |                                                                                                    |                                                                                                    |                                                                                                    |                                                                                                    |
| 請求金額                                                                                                    | ~                                                                                                    |                                                                                                    |                                                                                                    |                                                                                                    |                                                  |                                                                                                    |                                                                                                    |                                                                                                    |                                                                                                    |                                                                                                    |
| + D F 2                                                                                                    |                                                                                                    |                                                                                                    |                                                                                                    | 2UF                                                                                                    |                                                  |                                                                                                    |                                                                                                    |                                                                                                    |                                                                                                    |                                                                                                    |
| 4-9-r 👳                                                                                                    |                                                                                                    |                                                                                                    |                                                                                                    |                                                                                                    |                                                  | L (4.0                                                                                                    |                                                                                                    |                                                                                                    |                                                                                                    |                                                                                                    |
| +-ツ-r (5)<br>3 …クリックすると同じ発                                                                                                    | <ul> <li>第行先 第行先コー</li> <li>第行先、請求書番号の請求書</li> </ul>                                                                                                    | ド □ 住所 [<br>に絞り込んでき                                                                                                    | ] TEL [] 案件名<br>《 後:4<br>表示します。                                                                                                    | <ul> <li>□ 請求書番号 □</li> <li>\$\$\$5</li> <li>▲詳細会件</li> </ul>                                                                                                    | ] 発行先担当者<br><u>を非表示にする</u>                       | 0 11-6                                                                                                    |                                                                                                    | <i>載</i> 込<br>¶                                                                                                    | いセット<br>崔促する                                                                                                    |                                                                                                    |
| +-ワード()) ■ …クリックすると同じ角 ● 扱い205件 < 約へ   1 ● 郵送代行項目を表示                                                                                                    | ■ 発行先 ■ 発行先コー<br>等行先、請求書番号の請求書<br>  2   2   次へ><br>(する)                                                                                                    | ド □ 住所 [<br>ht:絞り込んでi                                                                                                    | 〕TEL □ 案件名<br>【 後 #<br>表示します。                                                                                                    | □ 請求書番号 □<br>ぼる ▲ 詳細条件                                                                                                    | 〕発行先担当者<br><u> 巻非表示にする</u>                       | 世び順                                                                                                    | 第行日間                                                                                                    | (叙述)<br>【】<br>順● マ 表示<br>注入 【 <u>3</u> 5020                                                                                                    | UJセット<br>推促する<br>数 100 ▼                                                                                                    |                                                                                                    |
| <ul> <li>         → - ジード ()      </li> <li>         → - ジード ()      </li> <li>              #数:265時 〈前へ   1      </li> <li>             #返代行項目を表示         </li> <li>             #近代行項目を表示         </li> </ul>                                                                                                    | ○ 発行先 ○ 発行先コー<br>を行先、請求書番号の請求書<br>  2   3   次へ><br>まる。<br>※ 発行先                                                                                                    | ド □ 住所 [<br>]<br>]<br>  1:初り込んで!<br>                                                                                                    | 」TEL □ 案件名<br><b>○ 役</b><br>後末<br>表示します。                                                                                                    | □ 請求書番号 □ 575 ▲詳細条件 件名                                                                                                    | ) 発行先提当者<br><u>変非表示にする</u>                       | <ul> <li>1+46</li> <li>並び順</li> <li>通び)ロー</li> <li>請求会野</li> </ul>                                                                                                    | 発行日(54<br>- F 依頼一 1<br>1                                                                                                    | 飯辺     【<br>御 ▼ 表示<br>え示<br>処理状況?                                                                                                    | UJセット<br>催促する<br>数 100 ▼<br>コード体験                                                                                                    |                                                                                                    |
| <ul> <li>              ← ワークすると同じ発              ◆数:265時 〈新へ ↓ 1          </li> <li>             繁逆代行項目を表示             「発行先コード              演応書参考      </li> </ul>                                                                                                    | <ul> <li>・ 発行先 □ 発行先コー</li> <li>● 発行先 該 求書番号の該求書</li> <li> 2 3 以へ&gt;</li> <li>になる。</li> <li>・ 発行先</li> <li>2行先</li> <li>2行先</li> <li>2行先</li> </ul>                                                                                                    | * □ 住所 [<br>和に絞り込んで<br>電話番号                                                                                                    | <ul> <li>TEL 案件名</li> <li>案件名</li> <li>(、後ま</li> <li>表示します。</li> <li>線日</li> </ul>                                                                                                    | □ 請求書着考 □<br>請求書着考 ▲<br>請請告告<br>本<br>詳述書書<br>本<br>詳述書書<br>本<br>詳述書書考 □<br>本<br>書<br>書<br>考 ■<br>の<br>書<br>第<br>マ<br>■<br>(前<br>求書書書<br>考 □<br>(前<br>求書書書<br>(前)))                                                                                                    | 3 発行先提当者<br><u>芝非表示にする</u><br>入金期限               | <ul> <li>世び順</li> <li>登び/回・</li> <li>請求会等</li> <li>自社担当</li> </ul>                                                                                                    | 発行日(編<br><u>ド佐禄一</u><br>6<br>5者                                                                                                    | <ul> <li>(編込)</li> <li>(編) ▼ 表示</li> <li>(▲) ダウム</li> <li>(本) ダウム</li> <li>(本) ダウム</li> <li>(本) ダウム</li> <li>(本) ダウム</li> <li>(本) ダウム</li> </ul>                                                                                                    | UJセット<br>崔健する<br>激 100 ♥<br>ヨード依頼                                                                                                    |                                                                                                    |
| <ul> <li>              → -ジード             ・・ジリックすると同じ発             ・・ジリックすると同じ発             ・             ・・</li></ul>                                                                                                    | <ul> <li>・ 発行先 二 発行先コー</li> <li>・ 発行先 読求書番号の請求書</li> <li>(2) 2) 次へ&gt;</li> <li>注る。</li> <li>・ 発行先</li> <li>・ 発行先</li> <li>・ 発行先</li> <li>・ 発行先</li> <li>・ 発行先</li> <li>・ 保行先</li> <li>・ 保行先</li> </ul>                                                                                                    | * □ 住所 [<br>和先 <b>?</b> ]<br>電話番号<br>名古屋経理5                                                                                                    | <ul> <li>TEL 案件名</li> <li>案件名</li> <li>業件名</li> <li>業件名&lt;</li></ul>                                                                                                    | □ 請求書着考 □ (請求書着考 □ (請求書書書 □ (請求書書書 □ (請求書書 □ (請求書書 □ (請求書書 □ (請求書書 □ (請求書書 □ (請求書書 □ (請求書書 □ (請求書書 □ (請求書書 □ (請求書書 □ (請求書書 □ (請求書 □ (請求] □ (請求書 □ (請求書 □ (請求書 □ (請求書 □ (請求書 □ (請求書 □ (請求] □ (請求]                                                                                                    | 3 発行先提当者<br><u>を非表示にする</u><br>入金規限               | <ul> <li>世代</li> <li>並び/値</li> <li>通び/値</li> <li>請求金額</li> <li>自社担当</li> </ul>                                                                                                    | 発行日(編<br>F依頼一号<br>i<br>i<br>10,800                                                                                                    | <ul> <li>(設立)</li> <li>() ▼ 表示</li> <li>() ▼ う.()</li> <li>() ▼ う.()<td>MJセット<br/>推促する<br/>数 100 ▼<br/>コード依頼<br/>温沢▼</td><td></td></li></ul>                                                                                                    | MJセット<br>推促する<br>数 100 ▼<br>コード依頼<br>温沢▼                                                                                                    |                                                                                                    |
| ・・・クリックすると同じ発     ・・・クリックすると同じ発     は255年 〈日へ 】     ・・・     第2代作者目を表示     第2代先達日を表示     第2代先達書号     0000000011                                                                                                    | <ul> <li>発行先 第行先コー</li> <li>発行先 第六音毎号の読求者</li> <li>(2) 2) 次へ&gt;</li> <li>(2) 2) 次へ&gt;</li> <li>(2) 2) 次へ&gt;</li> <li>(2) 2) 次へ&gt;</li> <li>(2) 2) 次へ&gt;</li> <li>(2) 2) 次へ&gt;</li> <li>(2) 2) 次へ&gt;</li> <li>(2) 2) 次へ&gt;</li> <li>(2) 2) 次へ&gt;</li> <li>(2) 2) (2) (2) (2) (2) (2) (2) (2) (2) (</li></ul>                                                                                                    | * □ 住州 [<br>前に叙り込んで<br>電話書号<br>名古屋話理ジ<br>03-5408-355                                                                                                    | <ul> <li>TEL 第件名</li> <li>案件名</li> <li>業件名</li> <li>業件名</li> <li>業行します。</li> <li>線日</li> <li>ジルーブ</li> <li>27</li> </ul>                                                                                                    | <ul> <li>请求書報号</li> <li>请求書報号</li> <li>非常</li> <li>非名</li> <li>第17日</li> <li>2018/06/11</li> </ul>                                                                                                    | ) 発行先担当者<br><u>変非表示にする</u><br>入金期限               | <ul> <li>世代</li> <li>並び順</li> <li>通知(1)</li> <li>通知(1)</li> <li>通知(1)</li> <li>(1)</li> <li>(1)</li></ul>                                                                                                    | 発行日(編<br>- F族相一<br>1<br>10,800                                                                                                    | (叙述<br>)<br>(創) ◆ 表示<br>(本) <u>● かん</u><br>(私理状況?)<br>(研究日時<br>本開封)                                                                                                    | U)セット<br>縦促する<br>数 100 ▼<br>- F依難<br>- 運訳                                                                                                    |                                                                                                    |
| ・・・クリックすると同じ角<br>●・・・クリックすると同じ角<br>毎日:26所 《日へ 1<br>■ 第2代行為日を表示<br>同行先コード<br>国行先コード<br>回びための001                                                                                                    | <ul> <li>■ 第行先 □ 第行先コー</li> <li>■ 第行先 □ 第行先コー</li> <li>■ 第行先 該求者等号の成求者</li> <li>■ 1 2 1 3 次へ&gt;</li> <li>■ 3 次へ&gt;</li> <li>■ 3 次へ&gt;</li> <li>■ 3 次へ&gt;</li> <li>■ 3 次へ&gt;</li> <li>■ 3 次へ&gt;</li> <li>■ 4 (15)</li> <li>※和 大郎</li> </ul>                                                                                                    | # 日 住所 [<br>用に続い込んです<br>電話書示<br>名古屋純理5<br>03-5408-855                                                                                                    | <ul> <li>TEL 第件名</li> <li>案件名</li> <li>案件名</li> <li>業件名</li> <li>第日</li> <li>ジルーブ</li> <li>27</li> </ul>                                                                                                    | <ul> <li>請求書番号</li> <li>請求書番号</li> <li>請求書番号</li> <li>詳細記件</li> <li>件名</li> <li>第73</li> <li>▲詳細記件</li> <li>2018/06/11</li> </ul>                                                                                                    | 発行先担当者<br><u>支非</u> 素示にする<br>入金期間                | <ul> <li>○ 中本</li> <li>○ 並び通道</li> <li>○ 並び回道</li> <li>○ 並び回道</li> <li>○ 並び回道</li> <li>○ 近日</li> <li>○ 近日<!--</td--><td>発行日(株<br/>- F体種一<br/>- F体種一<br/>- F体種一<br/>- F<br/>(体<br/>- F<br/>(<br/>- F<br/>(<br/>- F<br/>(<br/>- F<br/>(<br/>- F<br/>(<br/>- F<br/>(<br/>- F))<br/>- F<br/>(<br/>- F))<br/>- F<br/>(<br/>- F))<br/>- F<br/>(<br/>- F))<br/>- F<br/>(<br/>- F))<br/>- F<br/>(<br/>- F))<br/>- F<br/>(<br/>- F))<br/>- F<br/>(<br/>- F))<br/>- F<br/>(<br/>- F))<br/>- F<br/>(<br/>- F))<br/>- F<br/>(<br/>- F))<br/>- F)<br/>- F<br/>(<br/>- F))<br/>- F)<br/>- F)<br/>- F)<br/>- F)<br/>- F)<br/>- F)<br/>- F</td><td>(編)<br/>(加)<br/>(加)<br/>(加)<br/>(加)<br/>(加)<br/>(加)<br/>(加)<br/>(加</td><td>シリセット<br/>縦 〔100 マ<br/>二 一 単位類<br/>- 通訳<br/>- 一</td><td></td></li></ul> | 発行日(株<br>- F体種一<br>- F体種一<br>- F体種一<br>- F<br>(体<br>- F<br>(<br>- F<br>(<br>- F<br>(<br>- F<br>(<br>- F<br>(<br>- F<br>(<br>- F))<br>- F<br>(<br>- F))<br>- F<br>(<br>- F))<br>- F<br>(<br>- F))<br>- F<br>(<br>- F))<br>- F<br>(<br>- F))<br>- F<br>(<br>- F))<br>- F<br>(<br>- F))<br>- F<br>(<br>- F))<br>- F<br>(<br>- F))<br>- F<br>(<br>- F))<br>- F)<br>- F<br>(<br>- F))<br>- F)<br>- F)<br>- F)<br>- F)<br>- F)<br>- F)<br>- F                                                                                                    | (編)<br>(加)<br>(加)<br>(加)<br>(加)<br>(加)<br>(加)<br>(加)<br>(加                                                                                                    | シリセット<br>縦 〔100 マ<br>二 一 単位類<br>- 通訳<br>- 一                                                                                                    |                                                                                                    |
| →・・・・・・・・・・・・・・・・・・・・・・・・・・・・・・・・・・・・                                                                                                    | <ul> <li>■ 発行先 □ 発行先コー</li> <li>■ 発行先</li> <li>■ 累行先</li> <li>■ スペン</li> <li>(注) 2 ( スペン</li> <li>(注) 3 ( スペン</li> <li>(注) 3 ( スペン</li> <li>(注) 4 ( スペン</li> <li>(注) 4 ( スペン</li> <li>(⊥) 4 ( スペン</li> <li>(⊥) 4 ( スペン</li></ul> | * (注册)<br>(注釈)<br>(注釈)<br>(注)<br>(注)<br>(注)<br>(注)<br>(注)<br>(注)<br>(注)<br>(注)<br>(注)<br>(注                                                                                                    | TEL 第44-8<br>(単語)<br>第4日<br>ジループ<br>27                                                                                                    | <ul> <li>法求書報号 □</li> <li>休名</li> <li>発行日</li> <li>2018/06/11</li> </ul>                                                                                                    | 発行先担当者<br><u>大計表示にする</u><br>入金期限                 | <ul> <li>並び順</li> <li>並び順</li> <li>ダウンロー</li> <li>源末会野</li> <li>自社担当</li> <li>小林 オ</li> </ul>                                                                                                    | 発行日(34<br>- F広報- 5<br>:谷<br>10.800                                                                                                    | <ul> <li>500</li> <li>1</li> <li>1<!--</td--><td>当セット 新聞 100 ▼ 正常協調</td><td></td></li></ul>                                                                                                    | 当セット 新聞 100 ▼ 正常協調                                                                                                    |                                                                                                    |
|                                                                                                    | □ 東行先 □ 東行先コー<br>〒方た、該大者番号の成式作者<br>12 1 1 次へ><br>まする<br>を 駅行先<br>第行先進巻<br>そつアコリニナド株式<br>本社 位心の<br>源松 大郎<br>書のの現紀情報校都問覧で、「POPEF<br>情報の印刷は、「POPEF                                                                                                    | * □ 住所 [<br>別に叙り込んです<br>電話書号<br>名古屋結理<br>00-5408-55<br>退別する」るご                                                                                                    | TEL 】 東井名<br>表示します。<br>第日<br>ガループ<br>27<br>(利用下さい)。                                                                                                    | <ul> <li>         · 清末書参考         <ul> <li></li></ul></li></ul>                                                                                                    | 発行先担当者<br><u>注非</u> 素示にする<br>入金期間                | <ul> <li>並び場</li> <li>並び場</li> <li>がつこ</li> <li>請求会話</li> <li>自社報告</li> <li>小林 オ</li> </ul>                                                                                                    | 発行日 (38<br>- F広報一5<br>:**<br>10.800<br>:**                                                                                                    | 500<br>示示 ・ 00<br>3.252 4 4<br>前日第一<br>日日本                                                                                                    | リセット 甚至する 故 100 マ 二・ド位碧 通知▼                                                                                                    |                                                                                                    |
| +                                                                                                    | <ul> <li>■ 第代先 □ 第代先コー</li> <li>■ 第代先 □ 第代先コー</li> <li>■ 第代先 値式者番号の値状体</li> <li>□ 2 □ 3 □ 次へ&gt;</li> <li>■ 第代先 値式者番号の値状体</li> <li>● 第代先 ■ 第代先置通信</li> <li>● 27-2702-20-1株式<br/>条社 (配の)</li> <li>※松 大郎</li> <li>■ 書の明細情解発机関で<br/>情報の印刷は、「POFEI</li> </ul>                                                                                                    | * □ 住所 [<br>第二級リカムへで<br>第二級リカムへで<br>電話書示<br>名古屋結理:<br>03-5408-35:<br>28ます。<br>週月する」る二<br>第千                                                                                                    | TEL 2株4名<br>(単数)<br>(株日)<br>ジループ<br>27<br>(予川用下さい)。<br>方を処理すれ況:                                                                                                    | ○ 請求書書号 [<br>333 ▲ 詳細急性<br>件名<br>死行日<br>2018/06/11                                                                                                    | 発行先担当者<br><u> 支持未行にする</u><br>入会期限<br>DEED取引する    | <ul> <li>○ H+5</li> <li>並び順</li> <li>● ダウノロ・</li> <li>「日本会話</li> <li>● 社会部</li> <li>● 社会部</li> <li>● 小林 オ</li> </ul>                                                                                                    | 発行日(編<br>下は相一)<br>(後<br>10,000<br>(一)<br>(一)<br>(一)<br>(一)<br>(一)<br>(一)<br>(一)<br>(一)<br>(一)<br>(一)                                                                                                    | 500<br>一<br>二<br>二<br>二<br>二<br>二<br>二<br>二<br>二<br>二<br>二<br>二<br>二<br>二                                                                                                    | 当セット                                                                                                    | 聚行语語来                                                                                                |
| + - ウート     ロ     ・・クリックすると同じ     ・・クリックすると同じ     ・     ・     ・     ・     ・     ・     ・     ・     ・     ・     ・     ・     ・     ・     ・     ・     ・     ・     ・     ・     ・     ・     ・     ・     ・     ・     ・     ・     ・     ・     ・     ・     ・     ・     ・     ・     ・     ・     ・     ・     ・     ・     ・     ・     ・     ・      ・     ・     ・      ・     ・      ・      ・      ・      ・      ・      ・      ・      ・      ・      ・      ・      ・      ・      ・      ・      ・      ・      ・      ・      ・      ・      ・      ・      ・      ・      ・      ・      ・      ・      ・      ・      ・      ・      ・      ・      ・      ・      ・      ・      ・      ・      ・      ・      ・      ・      ・      ・      ・      ・      ・      ・      ・      ・      ・      ・      ・      ・      ・      ・      ・      ・      ・      ・      ・      ・      ・      ・      ・      ・      ・      ・      ・      ・      ・      ・      ・      ・      ・      ・      ・      ・      ・      ・      ・      ・      ・      ・      ・      ・      ・      ・      ・      ・      ・      ・      ・      ・      ・      ・      ・      ・      ・      ・      ・      ・      ・      ・      ・      ・      ・      ・      ・      ・      ・      ・      ・      ・      ・      ・      ・      ・       ・      ・      ・      ・      ・      ・      ・      ・      ・      ・      ・      ・      ・      ・      ・      ・      ・      ・      ・      ・      ・      ・      ・      ・      ・      ・      ・      ・      ・       ・       ・       ・       ・       ・        ・         ・ | ■ 発行先 ■ 発行先コー<br>第行先 ■ 発行先コー<br>第行先 様式着番号の様式者<br>[2] [3] (××)<br>(2)<br>第行先 型は<br>着けた気辺シンド特式<br>会社 (100)<br>派化 大郎<br>書のの明細情報税表閲覧で、<br>情報の)印刷は、「Poper]                                                                                                    | * □ 住所 [<br>第二級リ込んで<br>電話書示<br>名古屋結理:<br>03-5408-35:<br>-<br>-<br>-<br>-<br>-<br>-<br>-<br>-<br>-<br>-<br>-<br>-<br>-<br>-<br>-<br>-<br>-<br>-<br>-                                                                                                    | TEL ■ 末半る<br>(単数<br>株元します。)<br>(利用下さい。<br>方先処理状況:                                                                                                    | ○ 抽求書書号 □<br>(計本書書号 □<br>(計本書)<br>(計本書)<br>(注本書)<br>(注<br>(注本書)<br>(注本書)<br>(注本書)<br>(注本書)<br>(注<br>(注本書)<br>(注本書)<br>(注本書)<br>(注本書)<br>(注本書)<br>(注本書)<br>(注本書)<br>(注本書)<br>(注本書)<br>(注本書)<br>(注本書)<br>(注本書)<br>(注本書)<br>(注本書)<br>(注本書)<br>(注本書)<br>(注本書)<br>(注本書)<br>(注本書)<br>(注本書)<br>(注本<br>(注本)<br>(注<br>(注本))<br>(注<br>(注本))<br>(注<br>(注<br>(注<br>(注<br>(注<br>(注<br>(注<br>(注<br>(注<br>(注 | 及行先担当者<br>を非ま二にする<br>入金期間<br>DF印刷する              | <ul> <li>単本の単</li> <li>単の、母・</li> <li>単の、母・</li> <li>単の、母・</li> <li>単本の、母・</li> <li>単本の、</li> <li>単本の、</li> <li>単本の、</li></ul>                                                                                                    | 発行日時<br>- F成績-5<br>- 「成績-5<br>- 「ののの<br>- での<br>- での<br>- | <ul> <li>()</li> <li>()</li> <l< td=""><td>リビット 新聞 新聞 新聞 新聞 新聞 「「「「「」」」 「」」 「」 「」 「」」 「」 「」 「」 「」 「」 「」 「」 「」 「」 「」 「」 「」 「」 「」 「」 「」 「」 「」 「」 「」 「」 「」 「」 「」 「」 「」 「」 「」 「」 「」 「」 「」 「」 「」 「」 」 「」 」 」 」 」 」 」 」 」 」 」 」 」 」 」 」 」 」 」 」 」 」 」</td><td>聚行法請求</td></l<></ul> | リビット 新聞 新聞 新聞 新聞 新聞 「「「「「」」」 「」」 「」 「」 「」」 「」 「」 「」 「」 「」 「」 「」 「」 「」 「」 「」 「」 「」 「」 「」 「」 「」 「」 「」 「」 「」 「」 「」 「」 「」 「」 「」 「」 「」 「」 「」 「」 「」 「」 「」 」 「」 」 」 」 」 」 」 」 」 」 」 」 」 」 」 」 」 」 」 」 」 」 」                                                                                                     | 聚行法請求                                                                                                |
|                                                                                                    | □ 果行先 □ 累行先コー<br>第行先 □ 累行先コー<br>第行先 議求書番号の議求者<br>[2   2   3   3 × ><br>ぼう。<br>(* 別行先<br>累行先通過者<br>そつってロンニント特式<br>会社 (図)<br>連載 大郎<br>書のの明治情報を記憶で<br>情報の印刷は、「POPEF<br>明細情者                                                                                                    | *     住所()       第に続け込んで、       電話書号       名古屋結理:       00-5406-55:       ぎます。       週間る見をごう。       発行:       報告                                                                                                    | <ul> <li>TEL □ 第件名</li> <li>第日</li> <li>第日</li> <li>ガルーブ</li> <li>27</li> <li>27</li> <li>27</li> <li>27</li> <li>27</li> <li>27</li> <li>27</li> <li>27</li> <li>27</li> <li>28</li> <li>29</li> <li>29</li> <li>20</li> <li>20</li> <li>21</li> <li>22</li> <li>23</li> <li>24</li> <li>25</li> <li>26</li> <li>27</li> <li>27</li> <li>28</li> <li>27</li> <li>28<td>□ 抹水麦香 ○<br/>□ 抹水麦香 ○<br/>〒3 3 ▲ 建始之仲<br/>仲心。<br/>元行日<br/>② 2018/06/11<br/>▲<br/>次行日</td><td>及行先担当者<br/>支非未元にする<br/>入会期間<br/>DF印刷する</td><td><ul> <li>単本の規範</li> <li>単立のの</li> <li>単立ののの</li> <li>単立ののの</li> <li>単立ののの</li> <li>単立ののの</li> <li>単立ののの</li> <li>単立ののの</li> <li>単立のののの</li> <li>単立ののののののの</li> <li>単立のののののののののののののののののののののののののののののののののののの</li></ul></td><td>第行日間<br/>(き)<br/>(き)<br/>(き)<br/>(き)<br/>(の)<br/>(の)<br/>(の)<br/>(の)<br/>(の)<br/>(の)<br/>(の)<br/>(の)<br/>(の)<br/>(の</td><td><ul> <li>●</li> <li>●</li> <li>●<td>UUセット<br/>翻訳<br/>一子位語<br/>通知<br/>「<br/>「<br/>「<br/>」<br/>「<br/>」<br/>「<br/>」<br/>、<br/>、<br/>、<br/>、<br/>、<br/>、<br/>、<br/>、<br/>、<br/>、<br/>、<br/>、<br/>、</td><td><b>飛行派請求</b>:</td></li></ul></td></li></ul> | □ 抹水麦香 ○<br>□ 抹水麦香 ○<br>〒3 3 ▲ 建始之仲<br>仲心。<br>元行日<br>② 2018/06/11<br>▲<br>次行日                                                                                                    | 及行先担当者<br>支非未元にする<br>入会期間<br>DF印刷する              | <ul> <li>単本の規範</li> <li>単立のの</li> <li>単立ののの</li> <li>単立ののの</li> <li>単立ののの</li> <li>単立ののの</li> <li>単立ののの</li> <li>単立ののの</li> <li>単立のののの</li> <li>単立ののののののの</li> <li>単立のののののののののののののののののののののののののののののののののののの</li></ul>                                                                                                    | 第行日間<br>(き)<br>(き)<br>(き)<br>(き)<br>(の)<br>(の)<br>(の)<br>(の)<br>(の)<br>(の)<br>(の)<br>(の)<br>(の)<br>(の                                                                                                    | <ul> <li>●</li> <li>●</li> <li>●<td>UUセット<br/>翻訳<br/>一子位語<br/>通知<br/>「<br/>「<br/>「<br/>」<br/>「<br/>」<br/>「<br/>」<br/>、<br/>、<br/>、<br/>、<br/>、<br/>、<br/>、<br/>、<br/>、<br/>、<br/>、<br/>、<br/>、</td><td><b>飛行派請求</b>:</td></li></ul>                                                                                                    | UUセット<br>翻訳<br>一子位語<br>通知<br>「<br>「<br>「<br>」<br>「<br>」<br>「<br>」<br>、<br>、<br>、<br>、<br>、<br>、<br>、<br>、<br>、<br>、<br>、<br>、<br>、                                                                                                    | <b>飛行派請求</b> :                                                                                       |
| + - つー ())     ())                                                                                                    | ■ 発行先 ■ 発行先コー<br>第行先 ■ 発行先 ■<br>第行先<br>【2   2   次へ><br>まる。<br>(* 別行先<br>累行先<br>累行先<br>累行先<br>第日元<br>第日元・<br>第日元<br>第日元・<br>第日元・<br>第日元・<br>第日元・<br>第日元・<br>第                                                                                                    | *     住所()       第に続い込んで、       第二統一法       電話書章       名古屋結理:       00-5406-55:       参表す。       期する」をご       発行                                                                                                    | TEL ■ 第4-6<br>● EE<br>新日<br>ジルーブ<br>ジワ<br>「ジル用下さい。<br>うた処理状況:<br>履歴:9                                                                                                    | □ 抽求書書句 □<br>□ 抽求書書句 □<br>□<br>□<br>□<br>□<br>□<br>□<br>□<br>□<br>□<br>□<br>□<br>□<br>□<br>□<br>□<br>□<br>□<br>□                                                                                                    | 東行先担当者<br>差許表示にする<br>入会期間<br>DFED時(する)           | <ul> <li>並び場</li> <li>並び場</li> <li>並べま</li> <li>自社報道</li> <li>小林 オ</li> </ul>                                                                                                    | 第行日間<br>                                                                                                    | (編2)<br>(編2)<br>(編2日時<br>本開日<br>本開日<br>当者                                                                                                    | UUセット<br>翻訳<br>部 100 ▼<br>二 単位語<br>通知<br>で<br>3<br>で<br>3<br>で<br>3<br>で<br>3<br>で<br>3<br>で<br>3<br>で<br>3<br>で<br>3<br>で<br>3<br>で<br>3<br>で<br>3<br>で<br>3<br>で<br>3<br>で<br>5<br>の<br>5<br>の<br>5<br>つ<br>5<br>つ<br>5<br>つ<br>5<br>つ<br>5<br>つ<br>5<br>つ<br>5<br>つ<br>5<br>つ<br>5<br>つ<br>5<br>つ<br>5<br>つ<br>5<br>つ<br>5<br>つ<br>5<br>つ<br>5<br>つ<br>5<br>つ<br>う<br>う<br>う<br>う<br>つ<br>う<br>つ<br>う<br>う<br>う<br>う<br>う<br>う<br>う<br>う<br>う<br>う<br>う<br>う<br>う | 来行派請求.<br>名                                                                                          |
|                                                                                                    | ■ 発行先 ■ 発行先コー<br>単行先、 抹求着毎号の抹花着<br>[2]2] ホペン<br>する。 * 別行先<br>累行先<br>累行先<br>累行先<br>累行先<br>累行先の<br>ジント<br>報告、<br>素郎<br>を加きる。 * 別行先<br>累行先の<br>第一<br>第一<br>第一<br>第一<br>第一<br>第一<br>第一<br>第一<br>第一<br>第一<br>第一<br>第一<br>第一                                                                                                    | *     住井()       第二級リ込んで       第二級リ込んで       電話書号       名古屋総理:       (0-5406-65)       (3-5406-65)       (3-5406-65)       (3-5406-65)       (3-5406-65)       (3-5406-65)       (3-5406-65)       (3-5406-65)       (3-5406-65)       (3-5406-65)       (3-5406-65)       (3-5406-65)       (3-5406-65)       (3-5406-65)       (3-5406-65)       (3-5406-65)       (3-5406-65)       (3-5406-65)       (3-5406-65)       (3-5406-65)       (3-5406-65)       (3-5406-65)       (3-5406-65)       (3-5406-65)       (3-5406-65)       (3-5406-65)       (3-5406-65)       (3-5406-65)       (3-5406-65)       (3-5406-65)       (3-5406-65)       (3-5406-65)       (3-5406-65)       (3-5406-65)       (3-5406-65)       (3-5406-65)       (3-5406-65)       (3-5406-65)       (3-5406-65)       (3-5406-65)       (3-5406-65)       (3-5406-65)       (3-5406-65)       (3-5406-65)       (3-5406-65)       (3-5406-65) <td< td=""><td><ul> <li>TEL ■ 第4-6</li> <li>単日</li> <li>ブルーブ</li> <li>ジブルーブ</li> <li>ジブ</li> <li>「利用下さい。</li> <li>うた処理状況:</li> <li>腹歴・算</li> <li>請求先</li> </ul></td><td>□ は求参考 □ (<br/>( は 求参考 ) (<br/>) ( 1 + 2 + 2 + 2 + 2 + 2 + 2 + 2 + 2 + 2 +</td><td>東行先担当者<br/>差許表示にする<br/>入金期限<br/>DFED時する<br/>プロジェクトネ</td><td><ul> <li>並び場</li> <li>並び場</li> <li>並べま<br/>自社部</li> <li>小林 オ</li> <li>発行先の</li> <li>              ま式会社      </li> </ul></td><td>発行日54<br/>日前日-5<br/>にある。<br/>(本)<br/>(本)<br/>(本)<br/>(本)<br/>(本)<br/>(本)<br/>(本)<br/>(本)<br/>(本)<br/>(本)</td><td>全線<br/>一<br/>一<br/>一<br/>一<br/>一<br/>一<br/>一<br/>一<br/>一<br/>一<br/>一<br/>一<br/>一</td><td>SUセット<br/>建築する<br/>故 100 マ<br/>ニード位置<br/>通知7</td><td><sup>棄</sup>行滿論来</td></td<> | <ul> <li>TEL ■ 第4-6</li> <li>単日</li> <li>ブルーブ</li> <li>ジブルーブ</li> <li>ジブ</li> <li>「利用下さい。</li> <li>うた処理状況:</li> <li>腹歴・算</li> <li>請求先</li> </ul>                                                                                                    | □ は求参考 □ (<br>( は 求参考 ) (<br>) ( 1 + 2 + 2 + 2 + 2 + 2 + 2 + 2 + 2 + 2 +                                                                                                    | 東行先担当者<br>差許表示にする<br>入金期限<br>DFED時する<br>プロジェクトネ  | <ul> <li>並び場</li> <li>並び場</li> <li>並べま<br/>自社部</li> <li>小林 オ</li> <li>発行先の</li> <li>              ま式会社      </li> </ul>                                                                                                    | 発行日54<br>日前日-5<br>にある。<br>(本)<br>(本)<br>(本)<br>(本)<br>(本)<br>(本)<br>(本)<br>(本)<br>(本)<br>(本)                                                                                                    | 全線<br>一<br>一<br>一<br>一<br>一<br>一<br>一<br>一<br>一<br>一<br>一<br>一<br>一                                                                                                    | SUセット<br>建築する<br>故 100 マ<br>ニード位置<br>通知7                                                                                                    | <sup>棄</sup> 行滿論来                                                                                    |
| +                                                                                                    | ■ 発行先 ■ 発行先コー<br>単行先 : 株式者番号の雄式者<br>[2]3 (ホペン<br>する)<br>・ 別行先<br>別行先型単価<br>・ 行たき10年<br>・ 分口シェント株式<br>・ 社 (国际)<br>添払 太郎                                                                                                    | <ul> <li>* (注釈) (注釈)</li> <li>* (注釈) (注釈)</li> <li>* (注釈) (注水) (注水) (注水) (注水) (注水) (注水) (注水) (注水</li></ul>                                                                                                    | TEL ■ X件名<br>本記します。<br>(利用下さい。<br>方允処理状況:<br>原歴: 資<br>請求先<br>件名                                                                                                    | □ 補末書書号 □                                                                                                    | 東村先相当者<br>会計表示にする<br>入金期間<br>DFE印刷する<br>ブロジェクトネ  | <ul> <li>並び規</li> <li>並び規</li> <li>並び及</li> <li>請求ま載</li> <li>自社担</li> <li>小林 2</li> <li>発行先の</li> </ul>                                                                                                    | 発行日6編<br>- Fは補一5<br>(※<br>10,000<br>(※)<br>・<br>・<br>・<br>・<br>・<br>・<br>・<br>・<br>・<br>・<br>・<br>・<br>・<br>・<br>・<br>・<br>・<br>・<br>・                                                                                                    | 530<br>本示示 (* 1997)<br>第二<br>第二<br>第二<br>第二<br>第二<br>第二<br>第二<br>第二<br>第二<br>第二                                                                                                    | 型セット<br>数 100・<br>二・<br>一・<br>一・<br>一<br>、<br>、<br>、<br>、<br>、<br>、<br>、<br>、<br>、<br>、<br>、<br>、<br>、                                                                                                    | ·<br>第行演講史<br>名                                                                                      |
|                                                                                                    | ■ 現行先 = 現行先コー<br>現行先 : 株式着番号の様式者<br>[2]2] ホペン<br>する。<br>・ 別行先<br>現行先間後<br>ペクラマガロション特式<br>会社 (国の)<br>派形 太郎<br>書のの明由情報形式問題で、<br>情報のE印刷は、「POPET<br>明知書情報                                                                                                    | *     住井 [       第二級リ込んで       第二級リ込んで       第二級「?       電話番号       含古屋話項:       (3-5406-55)       (3-5406-55)       (3-5406-55)       (3-5406-55)       (3-5406-55)       (3-5406-55)       (3-5406-55)       (3-5406-55)       (3-5406-55)       (3-5406-55)       (3-5406-55)       (3-5406-55)       (3-5406-55)       (3-5406-55)       (3-5406-55)       (3-5406-55)       (3-5406-55)       (3-5406-55)       (3-5406-55)       (3-5406-55)       (3-5406-55)       (3-5406-55)       (3-5406-55)       (3-5406-55)       (3-5406-55)       (3-5406-55)       (3-5406-55)       (3-5406-55)       (3-5406-55)       (3-5406-55)       (3-5406-55)       (3-5406-55)       (3-5406-55)       (3-5406-55)       (3-5406-55)       (3-5406-55)       (3-5406-55)       (3-5406-55)       (3-5406-55)       (3-5406-55)       (3-5406-55)       (3-5406-55)       (3-5406-55)       (3-5406-55)       (3-5406-55)       (3-54                                                                                                    | <ul> <li>TEL ■ 第4-6</li> <li>単日</li> <li>ブルーブ</li> <li>グルーブ</li> <li>グルーブ</li> <li>グルーズ</li> <li>プリーズ</li> <li>(利用下さい。</li> <li>方先処理状況:</li> <li>履歴・算</li> <li>請求先</li> <li>件名</li> <li>支払期限</li> </ul>                                                                                                    | □ は末春春 □<br>□ は末春春 □<br>(計名)<br>和注意の作<br>1<br>2018/06/11<br>2018/06/11<br>1<br>1<br>1<br>2<br>1<br>1<br>2<br>1<br>1<br>2<br>1<br>1<br>1<br>2<br>1<br>1<br>1<br>1<br>1<br>1<br>1<br>1<br>1<br>1<br>1<br>1<br>1                                                                                                    | 東村先相当者<br>会計表示にする<br>入金期限<br>DFCDBJする<br>ブロジェクトネ | <ul> <li>並び場</li> <li>並び場</li> <li>並び場</li> <li>第二次</li> <li>福井市</li> <li>福井市</li> <li>福井市</li> <li>小林 カ</li> <li>第二次会社</li> </ul>                                                                                                    | 第行日韓<br>- F該積一5<br>10,000<br>- ○ ②取担<br>請求書                                                                                                    |                                                                                                    | 型セント<br>基金する<br>数 (回                                                                                                    | 来行滿蕭來                                                                                                |
| +                                                                                                    | □ 東行先 □ 東行先コ<br>■ 東行先 □ 東行先コ<br>第行先 該求着番号の該求着<br>【2   2   1××><br>ます。<br>東行先置巻<br>東行先置巻<br>和行気の202201株式<br>会社 位区の<br>第総 大郎<br>■<br>のの時船情報を粘閉算で<br>情報の60時間は、FPOF日<br>■<br>の00000041<br>■<br>■                                                                                                    | P (第一日第一日<br>第二日初月24天で)<br>第二日初月24天で)<br>第二日初月25日で                                                                                                    | TEL ■ 第4年6<br>第日<br>第日<br>第日<br>第二、27<br>第二、27<br>第二<br>第二<br>第二<br>第二<br>第二<br>第二<br>第二<br>第二<br>第二<br>第二<br>第二<br>第二<br>第二                                                                                                    | ○ 抹水麦香今 □<br>( 抹水麦香今 □<br>( 注)<br>( 注)<br>( 注)<br>( 注)<br>( 注)<br>( 注)<br>( 注)<br>( 注)                                                                                                    | スロッシュクトネ<br>フロジェクトネ                              | <ul> <li>並び頃</li> <li>並び頃</li> <li>並び頃</li> <li>は次点</li> <li>自社間</li> <li>日本</li> <li>1</li> <li>小林 カ</li> </ul>                                                                                                    | 実行日録<br>「該書」<br>「該書」<br>」<br>の800<br>の<br>受取担<br>請求書:                                                                                                    | (編之<br>)<br>(編)<br>(編)<br>(編)<br>(編)<br>(編)<br>(編)<br>(編)<br>(編)<br>(編)<br>(                                                                                                    | 9927)<br>20184<br>20184<br>20184                                                                                                    | 第行清誦来<br>来<br>1<br>1<br>1<br>1<br>1<br>1<br>1<br>1<br>1<br>1<br>1<br>1<br>1<br>1<br>1<br>1<br>1<br>1 |
|                                                                                                    | <ul> <li>■ 発行先 □ 発行先コー</li> <li>■ 発行先 □ 発行先コー</li> <li>■ おかう</li> <li>■ オポス</li> <li>■ オポス</li> <li></li></ul>                                                                                           | P 日本市 C<br>限に (2)<br>電話等等<br>名古面近地<br>200-5400-55<br>変行<br>報<br>報<br>報<br>201-5400-55<br>変行                                                                                                    | TEL ■ XH+6<br>本記します。<br>本記します。<br>(利用下さい。<br>方先処理状況:<br>原歴・音<br>請求先<br>件名<br>支払期限<br>10,8<br>(3)<br>(3)<br>(3)<br>(3)<br>(4)<br>(4)<br>(4)<br>(4)<br>(4)<br>(4)<br>(4)<br>(4                                                                                                    | ○ 抽求書書令 □<br>○ 抽求書書令 □<br>(件名)<br>第133 ▲ 詳細念件<br>第133 ▲ 詳細念件<br>第133 単<br>(件名)<br>第133 単<br>(件名)<br>第133 単<br>(日子)<br>(日子)<br>(日子)<br>(日子)<br>(日子)<br>(日子)<br>(日子)<br>(日子)                                                                                                    | 東村先担当者<br>会計表示にする<br>入金期間<br>フロジェクトネ<br>今        | <ul> <li>ごび得</li> <li>ゴケムキ</li> <li>ゴケムキ</li> <li>ゴケムキ</li> <li>ゴケムキ</li> <li>ゴレキ</li> <li>ゴレキ</li></ul>                                                                                                    | 発行日碼<br>(音)<br>(音)<br>(音)<br>(音)<br>(音)<br>(前求書)<br>(税抜)                                                                                                    |                                                                                                    | 型化水 <br>業度する。<br>数 他・<br>ー・<br>工作<br>第<br>の<br>、<br>の<br>に<br>称<br>の<br>、<br>の<br>の<br>の<br>の<br>の<br>の<br>の<br>の<br>の<br>の<br>の<br>の<br>の<br>の<br>の<br>の<br>の                                                                                                    | 第行滿藏来<br>(第一一一一一一一一一一一一一一一一一一一一一一一一一一一一一一一一一一一一                                                      |

| 発行 | TOPから                                          |
|----|------------------------------------------------|
| 1  | [発行済一覧]をクリックします。                               |
| 2  | 「確認状況」が「未開封」 になっていることを確認し、<br>[請求金額] をクリックします。 |
| 3  | [ 発行済請求書を削除する] をクリックすると<br>発行済請求書の削除が完了します。    |
| Δ  | [発行済一覧]で削除した請求書を確認することができます。                   |

| あなたの未処理                                                                                                    | 5) 作成                                                                                  | 承信                                                                          | 2依頼中                  | 発行済                  | 7                                                                     |                                                           |           |  |  |  |
|----------------------------------------------------------------------------------------------------|----------------------------------------------------------------------------------------|-----------------------------------------------------------------------------|-----------------------|----------------------|-----------------------------------------------------------------------|-----------------------------------------------------------|-----------|--|--|--|
| 0/0/2/0/1/2/2/2                                                                                                | •/                                                                                     |                                                                             | DIDATE I              | 20122                |                                                                       |                                                           |           |  |  |  |
| ▼ 参照・催促                                                                                                    | ▶ 一括印刷                                                                                 |                                                                             |                       |                      |                                                                       |                                                           |           |  |  |  |
| 発行日 🔤                                                                                                    | 2018/06/01 ~ 20                                                                        | 22/07/31 年月指定に切                                                             | <u>   替え</u>          |                      |                                                                       |                                                           |           |  |  |  |
| 入金期限                                                                                                    | <ol> <li>全て</li> <li>指定</li> </ol>                                                     | 022年 🗸 8月 🗸                                                                 | 範囲指定に切り替え             |                      |                                                                       |                                                           |           |  |  |  |
| 発行先                                                                                                    | 全て、同一覧から選択                                                                             | ]                                                                           | 締日                    | ● 全て ○ 指定 2022/07/31 |                                                                       |                                                           |           |  |  |  |
| 発行先処理状況 ?                                                                                                    | <ul> <li>●全て ○未開封 ○</li> </ul>                                                         | )開封 ○承認中 ○承認                                                                | 1 ○承認中 ○承認済 自社担当者 全て[ |                      |                                                                       |                                                           |           |  |  |  |
| 抽出種別                                                                                                    | □再発行 □新規 □著                                                                            | 監戻し依頼 □ 差戻し □ 差戻                                                            | し削除 🗌 FAXエラー 🗌 質問     | 問題あり □未催促 □          | 発行済削除                                                                 |                                                           |           |  |  |  |
| タグ                                                                                                    | ● 全て ■一覧から)                                                                            | 選択 〇未設定                                                                     |                       |                      |                                                                       |                                                           |           |  |  |  |
| 郵送代行利用状況 🔮                                                                                                    | )  ①全て 〇未利用<br>〇利用中 (回然理中)                                                             | ●全て ○未利用<br>○利用中(□処理中) 「発送済 □発送中止 □不速 →発送日(発送中止日) 2022/04/01 ~ 2022/04/02 ) |                       |                      |                                                                       |                                                           |           |  |  |  |
| 請求金額                                                                                                    | ~                                                                                      | ~                                                                           |                       |                      |                                                                       |                                                           |           |  |  |  |
| キーワード 🖓                                                                                                    | □ 発行先 □ 発行先:                                                                           | 2002<br>21行先   発行先コード   住所   TEL   案件名   請求書番号   発行先担当者   件名                |                       |                      |                                                                       |                                                           |           |  |  |  |
|                                                                                                    |                                                                                        |                                                                             | 《 検索する ▲ 詳細条件         | 技非表示にする              |                                                                       | 叙込                                                        | IJŧ       |  |  |  |
|                                                                                                    | 発行先、請求書番号の請り                                                                           | 杉書に絞り込んで表示します                                                               | t.                    |                      | 1/ 3 "HE (20/ - 19 / 10                                               |                                                           | 数<br>〔    |  |  |  |
| ■ …クリックすると同じ<br>件数:265件 < 前へ                                                                                   | 1   2   3   次へ>                                                                        |                                                                             |                       |                      | 亚〇順 第7日(陸                                                             | 1007 - 1004 C                                             |           |  |  |  |
| ■ …クリックすると同じ<br>件数:265件 <前へ  <br>□ 郵送代行項目を表                                                                    | 1   2   3   次へ>                                                                        |                                                                             |                       | 6                    | 亚〇川県 <u>第17日</u> ()発<br>ダウンロード依頼一番                                    | ಾಗ್ 🛃 ತರ್ರಗ                                               | 1-1       |  |  |  |
| <ul> <li>・・・クリックすると同じ</li> <li>件数:265件 く前へ  </li> <li>郵送代行項目を表<br/>発行先コー</li> </ul>                            | 1   2   3   次へ><br>示する<br>- ド 発行先                                                      | 宛先 ?                                                                        | 件名                    | E                    | 並び10 第17日(04<br>ダウンロード依頼一<br>請求金額                                     | <u> </u>                                                  | 1-)<br>C  |  |  |  |
| <ul> <li>■ …クリックすると同じ</li> <li>件数:265件 &lt;前へ  </li> <li>■ 郵送代行項目を表<br/>発行先コー</li> <li>請求書番号</li> </ul>        | 1 2 3 次へ><br><b>示する</b><br>発行先<br>発行先担当者                                               | 宛先 <b>?</b> ]<br>電話番号                                                       | 件名<br>発行日             | 入金期限                 | <ul> <li>並びり限(発行日()経<br/>ダウンロード依頼一<br/>請求金額</li> <li>自社担当者</li> </ul> | <ol> <li>         ・・・・・・・・・・・・・・・・・・・・・・・・・・・・・</li></ol> | 1<br>[i   |  |  |  |
| <ul> <li>・・・クリックすると同じ</li> <li>件数:285件 &lt;前へ  </li> <li>第送代行項目を表<br/>発行先コー<br/>請求書番号</li> <li>(回覧)</li> </ul> | 1     2     3     次へ>       示する     第行先       発行先担当者       インフォブロジェクト株:       会社 (NEW) | 宛先     ?)       電話番号     緯日       式     名古屋経理グループ                           | 作名<br>発行日             | 入金期限                 | <u>300,000</u><br>ダウンロード体験一覧<br>請求金額<br>自社担当者<br><u>10,800</u>        | <ul> <li>         ・ ・ ・ ・ ・ ・ ・ ・ ・ ・ ・ ・ ・ ・ ・</li></ul> | ı—)<br>[i |  |  |  |

削除した請求書は「削除」のアイコンが表示されます。

1